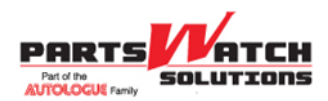

## **Relative Dates**

## Overview

For over 15 different PartsWatch Financial Reports, users can select a date range (start and end dates) for the report much more quickly and easily using the relative date feature. Let's say you wanted to see a report of last month's sales for the LISA TRANSACTIONS Report. Notice the two Relative Date radio buttons circled below, with a choice of CALENDAR or FISCAL. Leave the CALENDAR default value "as is":

| NU WINDOWS (5) HELP |              | LISA TR/    | NSACTIONS REPORT     | NEW | LOCATION: 1 3945 |   |
|---------------------|--------------|-------------|----------------------|-----|------------------|---|
| Report Criteria     |              |             |                      |     |                  | × |
| CATION              | CURRENT      |             | STER TO LOCATION     |     | CLOSE            |   |
| LINE CODE           |              |             | ● <u>P</u> /N CODE   |     |                  |   |
| START PART NO       |              |             | END PART NO          |     | RESET            |   |
| CCOUNT              |              |             | C LINE LOTEL         |     |                  | - |
| OFFE                |              |             | CALENDAR • FISCAL •  | 1   | PDEVIEW          |   |
| START DATE          | 11/19/2020 - | 12:00:00 AM | ÷ SELECT -           | I I |                  |   |
| END DATE            | 2 /17/2021 🔹 | 11:59:59 PM | ÷ SELECT -           | ]   |                  |   |
| eORDER #            |              |             | PN GROUP             | )   | PRINT            |   |
| DE SCRIPTION        | CONTAINS -   |             | ACCOUNT REPORT GROUP |     |                  |   |

You simply select the relative date you want from the drop-down list; see "LAST MONTH":

|   | Menu Wi | NDOWS (5) HELP   |            | LISA TR                         | RANS | SACTIONS REPORT      | NEW | LOCATION: 1 3945 |   |
|---|---------|------------------|------------|---------------------------------|------|----------------------|-----|------------------|---|
|   |         | Report Criteria  |            |                                 |      |                      |     |                  | ۲ |
|   |         | OLOCATION        | CURRENT    |                                 |      | STER TO LOCATION     | _   | CLOSE            | 6 |
|   |         | O LINE CODE      |            |                                 |      | ( <u>P</u> /N CODE   |     |                  |   |
|   |         | O START PART NO  |            |                                 |      | END PART NO          | _   | RESET            |   |
|   |         | O ACCOUNT        |            |                                 |      | (● E <u>M</u> PLOYEE |     |                  |   |
|   |         | OFFE             |            |                                 |      | CALENDAR • FISCAL    |     | PREVIEW          |   |
|   |         | START DATE       | 11/19/2020 | ▼ 12:00:00 AM                   |      | SELECT               | -   |                  | e |
|   |         | END DATE         | 2 /17/2021 | <ul> <li>11:59:59 PM</li> </ul> | +    | SELECT               | ^   |                  |   |
|   |         | eORDER #         |            |                                 |      | YESTERDAY            |     | PRINT            |   |
|   |         | DESCRIPTION      | CONTAINS   | <b>•</b>                        | ~    | THIS MONTH TO DATE   |     |                  |   |
|   |         | INVOICE #        |            |                                 | 0    | THIS QUARTER TO-DATE |     | DISPLAY          |   |
| м |         | INVOICE REF #    |            |                                 | 0    | LAST QUARTER         |     |                  |   |
| E |         | INVOICE MODIFIER |            |                                 |      | NO AR INCLUDE        | •   | (NDODT)          |   |
|   |         |                  |            |                                 | _    |                      |     | EXPORT           |   |

Once you select a relative START date, the system will autofill both the start and end dates. Since today is February 17, that the system auto-filled the start date with January 1 and the end date with January 31:

| MENU | WINDOWS (5) HELP  |             | LISA 1        | RANSACTIONS REPOR | т       | NEW      | LOCATION: 1 3945 |   |
|------|-------------------|-------------|---------------|-------------------|---------|----------|------------------|---|
|      | - Report Criteria |             |               |                   |         |          |                  | × |
|      | C LOCATION        | CURRENT     | _             | • XFER TO LO      |         |          | CLOSE            | - |
|      | LINE CODE         |             | _             | <u>P</u> /N CODE  |         |          |                  |   |
|      | START PART NO     |             |               | END PART NO       |         |          | RESET            |   |
|      | CO ACCOUNT        |             |               | C EMPLOYEE        |         |          |                  | - |
|      | ( EEE             |             |               | CALENDAR          | FISCAL  |          | PREVIEW          |   |
|      | START DATE        | 1 / 1 /2021 | ▼ 12:00:00 AM | LAST MONTH        |         | <b>-</b> |                  |   |
|      | END DATE          | 1 /31/2021  | ▼ 11:59:59 PM | LAST MONTH        |         | •        |                  |   |
|      | eORDER #          |             |               | PN GROUP          |         |          | PRINT            |   |
|      | DESCRIPTION       | CONTAINS    | -             | ACCOUNT REPORT    | r group |          |                  |   |

You can now run the report. Optionally you can select a relative END date. For example, you could select "YESTERDAY" as the relative END date and then the date range would be from January 1 to February 16.

## **Calendar Relative Dates**

The options for the CALENDAR selection drop-down can be found here.

## **Fiscal Relative Dates**

The options for the FISCAL selection drop-down can be found here.